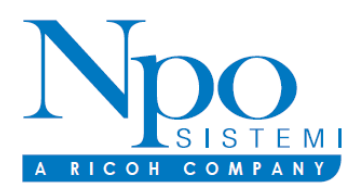

www.nposistemi.it

Di seguito le modalità di utilizzo della piattaforma My Governance.

## **MODALITÀ DI TRASMISSIONE**

Accedere al link <u>https://areariservata.mygovernance.it/#!/WB/NPO</u>, compilando il form inserendo nome, cognome e un indirizzo e-mail personale (si prega di non utilizzare quello aziendale, come richiesto dal Garante Privacy)

Compilare il form per ricevere le Credenziali

| Univoche di Accesso                                                                                                    |  |  |  |  |  |  |
|----------------------------------------------------------------------------------------------------|--|--|--|--|--|--|
| Nome                                                                                                    |  |  |  |  |  |  |
|                                                                                                    |  |  |  |  |  |  |
| Cognome                                                                                                    |  |  |  |  |  |  |
|                                                                                                    |  |  |  |  |  |  |
| Email •                                                                                                    |  |  |  |  |  |  |
| Si prega di non utilizzare l'indirizzo email azlendale                                                                                                    |  |  |  |  |  |  |
| L'indirizzo e-mail è necessario al solo fine della registrazione. Il suo indirizzo e-mail<br>non sarà visibile alla Società. Servirà unicamente per ricevere notifiche di eventuali<br>nuove comunicazioni, da parte dei Gestori della Segnalazione. |  |  |  |  |  |  |
| Dichiaro di aver letto e accettato l'Informativa Privacy •                                                                                                    |  |  |  |  |  |  |
| Invia                                                                                                    |  |  |  |  |  |  |
| Sei già registrato? Clicca per accedere<br>Password dimenticata? Clicca per resettare<br>Per gualsiasi dubbio o necessità contattaci cliccando gui                                                                                                   |  |  |  |  |  |  |
|                                                                                                    |  |  |  |  |  |  |

- 2. Seguire le indicazioni ricevute con la e-mail contenente le Credenziali Univoche di Accesso
- 3. Accedere al proprio account con le proprie credenziali

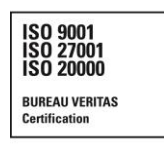

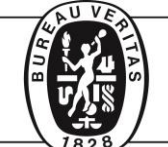

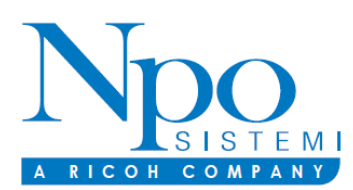

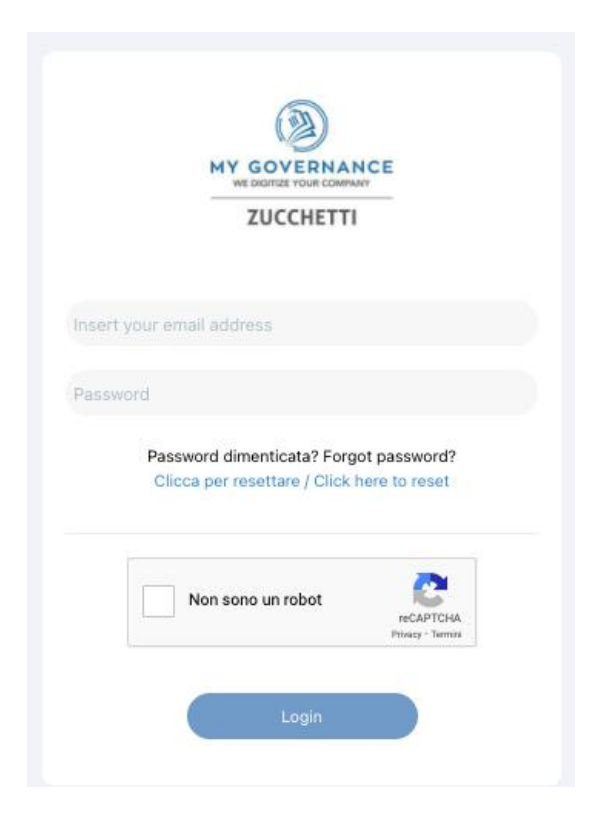

4. Procedere cliccando il tasto "CREA SEGNALAZIONE"

|                                           |                     |                |       | 🕕 🏶 Ciao, | • |
|-------------------------------------------|---------------------|----------------|-------|-----------|---|
| MY GOVERNANCE<br>WE DIGITIZE YOUR COMPANY |                     |                |       |           |   |
| ZUCCHETTI                                 | Codice segnalazione | Data creazione | Stato |           |   |
|                                           |                     |                |       |           |   |
| + Crea segnalazione                       |                     |                |       |           |   |
| 🗸 Segnalazioni 🗸                          |                     |                |       |           |   |
| - Tutte                                   |                     |                |       |           |   |
| - Nuove                                   |                     |                |       |           |   |
| - In lavorazione                          |                     |                |       |           |   |
| - Respinte                                |                     |                |       |           |   |
| - Chiuse                                  |                     |                |       |           |   |
| Bozze                                     |                     |                |       |           |   |
|                                           |                     |                |       |           |   |

6. Sarà possibile, a questo punto, procedere con la segnalazione

(a) in forma a anonima utilizzando l'apposita opzione:

(b) ovvero, in forma non anonima, ma in ogni caso con le garanzie di riservatezza previste dalla legge

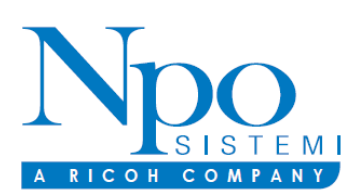

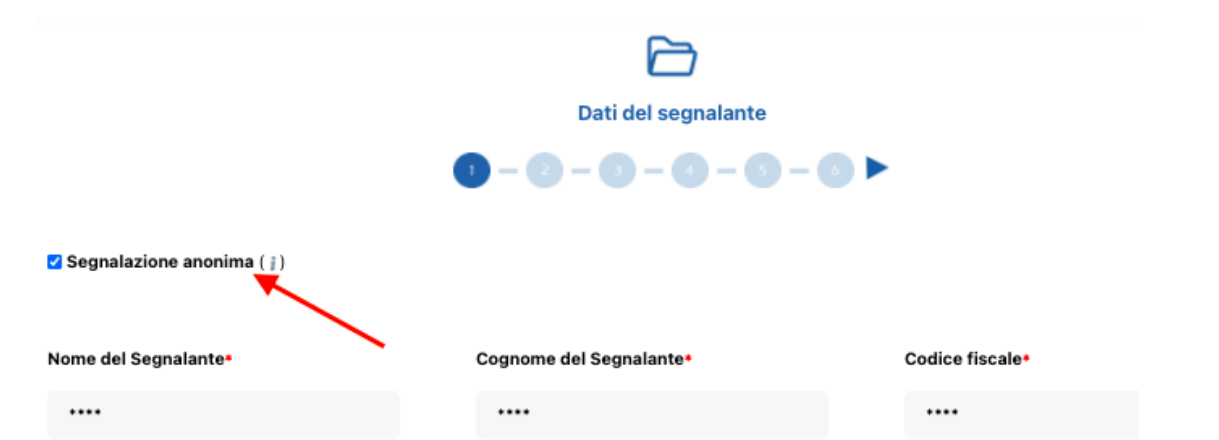

7. Stabilita la modalità di segnalazione, il segnalante procederà compilando il form. I campi contrassegnati dal simbolo \* sono obbligatori. Alcuni campi sono aperti e dovranno avere un numero minimo di caratteri.